To flatten your Clinical Passport or any other form documents, fill it out completely and accurately (please note that the example used in these directions has <u>not</u> been filled out).

Click "Print" on whatever application you are using to fill out your Clinical Passport.

In Google Chrome, this is in the upper right corner.

In Adobe Acrobat, this is under File > Print

| Clinical Placements<br>Northwest       College: Bellevue College         Program: Nursing AAS-T       Form Verified By:         Student/Faculty Clinical Passport Requirements       Name:       Date:         This is a digital PDF and should not be handwritten.<br>All dates should be submitted in the following format: m/dd/yy       Name:       Date:         SUBMITTED ONCE       SUBMITTED EVERY YEAR         TUBERCULIN STATUS       TUBERCULIN STATUS                                                                                                    |
|----------------------------------------------------------------------------------------------------|
| Chinical Placements<br>Northwest       Program: Nursing AAS-T<br>Form Verified By:<br>Name:         Student/Faculty Clinical Passport Requirements<br>This is a digital PDF and should not be handwritten.<br>All dates should be submitted in the following format: m/dd/yy       Name:       Date:         SUBMITTED ONCE       SUBMITTED EVERY YEAR         TUBERCULIN STATUS       TUBERCULIN STATUS                                                                                                    |
| Initial Placements Northwest     Form Verified By:       Student/Faculty Clinical Passport Requirements     Name:       This is a digital PDF and should not be handwritten.     Name:       All dates should be submitted in the following format: m/dd/yy     Date:       SUBMITTED ONCE     SUBMITTED EVERY YEAR       TUBERCULIN STATUS     TUBERCULIN STATUS                                                                                                    |
| Name:     Date:       Name:     Date:       Name:     Date:       Name:     Date:       Name:     Date:       Name:     Date:       Name:     Date:       Name:     Date:       Name:     Date:       Name:     Date:                                                                                                    |
| Name:     Date:       All dates should not be handwritten.     Name:     Date:       Name:     Date:       SUBMITTED ONCE     SUBMITTED EVERY YEAR       TUBERCULIN STATUS     TUBERCULIN STATUS                                                                                                    |
| All dates should be submitted in the following format: m/dd/yy     Name:     Date:       SUBMITTED ONCE     SUBMITTED EVERY YEAR       TUBERCULIN STATUS     TUBERCULIN STATUS                                                                                                    |
| SUBMITTED ONCE         SUBMITTED EVERY YEAR           TUBERCULIN STATUS         TUBERCULIN STATUS                                                                                                    |
| TUBERCULIN STATUS TUBERCULIN STATUS                                                                                                    |
|                                                                                                    |
| A. Two-step TST#1 A. Annual TST (given less than one year from previous TST) Date: Result Neg Pos mm                                                                                                    |
| Place Date: Read Date: Date: Result Neg Pos mm                                                                                                    |
| Date: Result Neg_ Pos mm                                                                                                    |
| Place Date: Read Date: B. Annual TB IGRA (drawn less than one year from previous IGRA)                                                                                                    |
| Result mm:         Neg:         Pos:         Date:         Result:                                                                                                    |
| B. TB IGRA Date: Result: Date: Result:                                                                                                    |
| ClinicalPassportDraftV2 - Adobe Acrobat Reader DC                                                                                                    |
| ClinicalPassportDraftV2 - Adobe Acrobat Reader DC<br>File Edit View Window Help<br>Qpen Ctrl+O                                                                                                    |
| ClinicalPassportDraftV2 - Adobe Acrobat Reader DC<br>File Edit View Window Help<br>D Open Ctrl+O<br>Reopen PDEs from last session<br>Create PDF<br>Create PDF                                                                                                    |
| ClinicalPassportDraftV2 - Adobe Acrobat Reader DC       File     Edit     View     Window     Help                                                                                                    |
| ClinicalPassportDraftV2 - Adobe Acrobat Reader DC  File Edit View Window Help    Open Ctrl+0   Reopen PDFs from last session  Create PDF   Save Ctrl+s  Save As Shift+Ctrl+s  Ctrl+s                                                                                                    |
| <ul> <li>ClinicalPassportDraftV2 - Adobe Acrobat Reader DC</li> <li>File Edit View Window Help</li> <li>Open</li> <li>Ctrl+0</li> <li>Reopen PDFs from last session</li> <li>Create PDF</li> <li>Save As</li> <li>Shift+Ctrl+S</li> <li>Convert to Word, Excel or PowerPoint</li> <li>Inical Placements</li> </ul>                                                                                                    |
| Ctrl+0<br>Create PDF<br>Save As Shift+Ctrl+S<br>Save As Shift+Ctrl+S<br>Save as Text Student VerwerPoint<br>Save as Text Student VerwerPoint<br>Save as Text Student VerwerPoint<br>Save as Text                                                                                                    |
| CinicalPassportDraftV2 - Adobe Acrobat Reader DC                                                                                                    |
| ChicalPassportDraftV2 - Adobe Acrobat Reader DC                                                                                                    |
| ClinicalPassportDraftV2 - Adobe Acrobat Reader DC         Image: ClinicalPassportDraftV2 - Adobe Acrobat Reader DC         Image: ClinicalPassportDraftV2 - Adobe Acrobat Reader DC         Image: ClinicalPassportDraftV2 - Adobe Acrobat Reader DC         Image: ClinicalPassportDraftV2 - Adobe Acrobat Reader DC         Image: ClinicalPassportDraftV2 - Adobe Acrobat Reader DC         Image: ClinicalPassportDraftV2 - Adobe Acrobat Reader DC         Image: ClinicalPassportDraftV2 - Adobe Acrobat Reader DC         Image: ClinicalPlacements         Save As         Save As         Convert to Word, Excel or PowerPoint         Save as Text         Compress File         Passgord Protect         Image: Point Requirements         Program: NurSing AAS-T         Form Verified By:         Name:       Date:         Name:       Date:                                                                                                    |
| ClinicalPassportDraftV2 - Adobe Acrobat Reader DC<br>Circle ClinicalPassportDraftV2 - Adobe Acrobat Reader DC<br>Circle ClinicalPassportDraftV2 - Adobe Acrobat Reader DC<br>Circle ClinicalPassportDraftV2 - Adobe Acrobat Reader DC<br>Circle ClinicalPassportDraftV2 - Adobe Acrobat Reader DC<br>Circle ClinicalPassportDraftV2 - Adobe Acrobat Reader DC<br>Circle ClinicalPassportDraftV2 - Adobe Acrobat Reader DC<br>Circle ClinicalPassportDraftV2 - Adobe Acrobat Reader DC<br>Circle ClinicalPassportDraftV2 - Adobe Acrobat Reader DC<br>Circle ClinicalPassportDraftV2 - Adobe Acrobat Reader DC<br>Circle ClinicalPassportDraftV2 - Adobe Acrobat Reader DC<br>Circle ClinicalPassportDraftV2 - Adobe Acrobat Reader DC<br>Circle ClinicalPassportDraftV2 - Adobe Acrobat Reader DC<br>Circle ClinicalPassportDraftV2 - Adobe Acrobat Reader DC<br>Circle ClinicalPassportDraftV2 - Adobe Acrobat Reader DC<br>College: Bellevue College<br>Program: Nursing AAS-T<br>Form Verified By:<br>Name:<br>Name: |
| CiricalPassportDraftV2 - Adobe Acrobat Reader DC  Cirical PassportDraftV2 - Adobe Acrobat Reader DC  Cirical Placements Cirical PDF  Cirical PDF  Cirical Placements Save As Shift+Ctrl+S Save As Shift+Ctrl+S Save As Shift+Ctrl+S Compress File Passgord Protect Compress File Passgord Protect Cirical Placements Northwest Subart File Cirical Placements Cirical Placements Cirical Placem                                                                                                    |
| CinicalPassportDraft/2 - Adobe Acrobat Reader DC     Image: CinicalPassportDraft/2 - Adobe Acrobat Reader DC     Image: CinicalPassportDraft/2 - Adobe Acr                                                                                                    |

For "Destination" or "Printer" select "Save as PDF" or "Print to PDF"

Click Save and give your Clinical Passport a descriptive name, such as: YourStudentID\_LastName\_CP

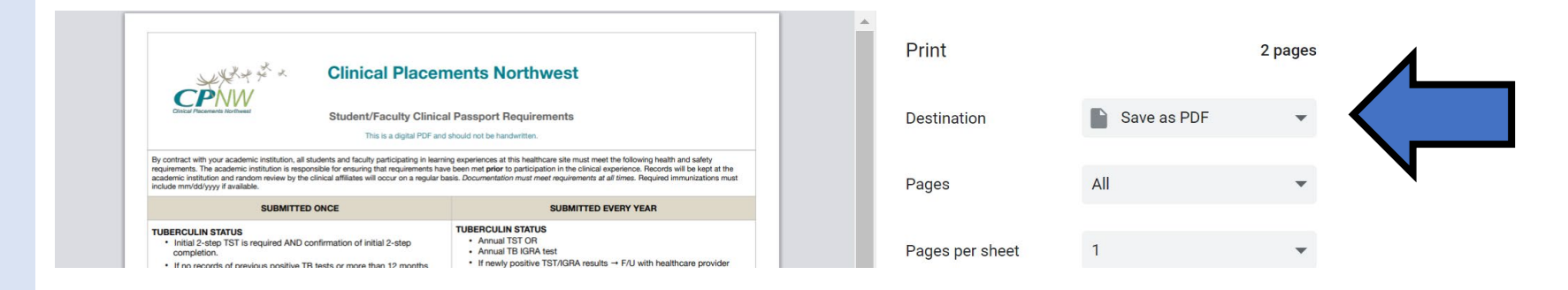

|        | Print ×                                                                   |                     |        |  |  |  |  |
|--------|---------------------------------------------------------------------------|---------------------|--------|--|--|--|--|
| $\Box$ | Printer: Microsoft Print to PDF                                           | Properties Advanced | Help ⑦ |  |  |  |  |
|        | Pages to Print                                                            | Scale: 100%         | )      |  |  |  |  |
|        | <ul> <li>● All ○ Current ○ Pages 1 - 2</li> <li>▶ More Options</li> </ul> | 8.5 x 11 Inches     |        |  |  |  |  |

Your new, flattened document will look slightly different than the old form. There will no longer be any blue fillable fields, and you should no longer be able to change any information.

Make sure that you attach your flattened document onto your NursingCAS application. This will ensure that no information is lost when it is uploaded or downloaded from your application!

# Old, fillable form

#### V2 - Adobe Acrobat Pro DC n Window Help ClinicalPassportDraf... × $\odot$ $\bigcirc$ 2/2 Ę Θ ( + )132% 🔻

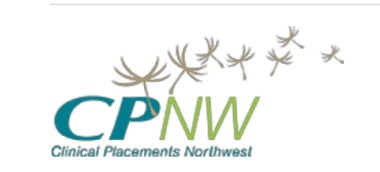

### **Clinical Placements** Northwest

Student/Faculty Clinical Passport Requirements

This is a digital PDF and should not be handwritten All dates should be submitted in the following format: m/dd/yy

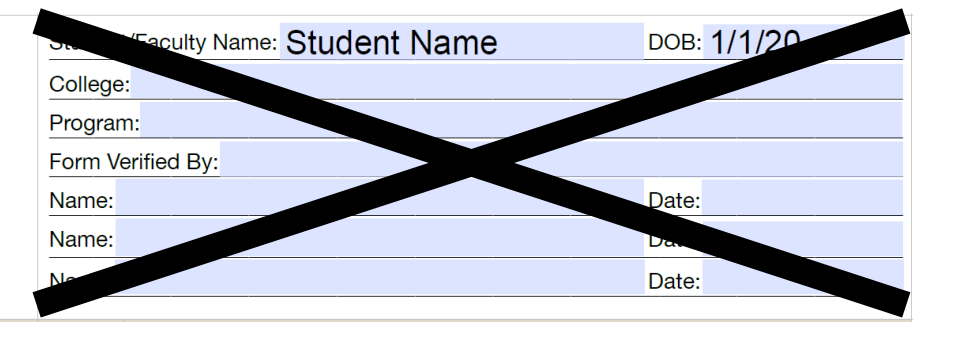

# New, flattened document

| obe Acrobat Pro DC   |                   |     |                                                                |            |        |   |
|----------------------|-------------------|-----|----------------------------------------------------------------|------------|--------|---|
| n Window Help        |                   |     |                                                                |            |        |   |
| ClinicalPassportDraf | CPFlattened.pdf × |     |                                                                |            |        |   |
|                      | 2                 | / 2 | $\textcircled{1}{\bigcirc} \bigcirc \textcircled{1}{\bigcirc}$ | 136% 🔹 📑 👻 | 쿠 🖉 Ón | Ð |
|                      |                   |     |                                                                |            |        |   |

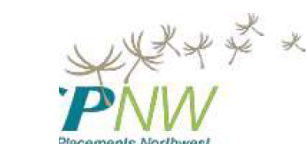

## **Clinical Placements** Northwest

Jent/Faculty Clinical Passport Requirements

This is a digital PDF and should not be handwritten. Il dates should be submitted in the following format: m/dd/yy

| Student/Faculty Name: Student Name | DOB: 1/1/20 |
|------------------------------------|-------------|
| College:                           |             |
| Program:                           |             |
| Form Verified By:                  |             |
| Name:                              | Date:       |
| Name:                              | Date:       |
| Name:                              | Date:       |